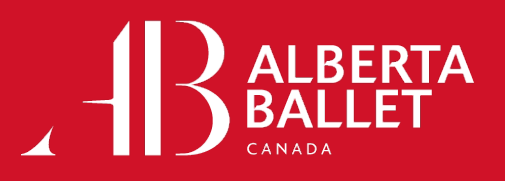

## **TICKET RESELL**

1. Once you are logged in and select your event tap on the More... button. You will see options to Transfer or Sell. You will select Sell.

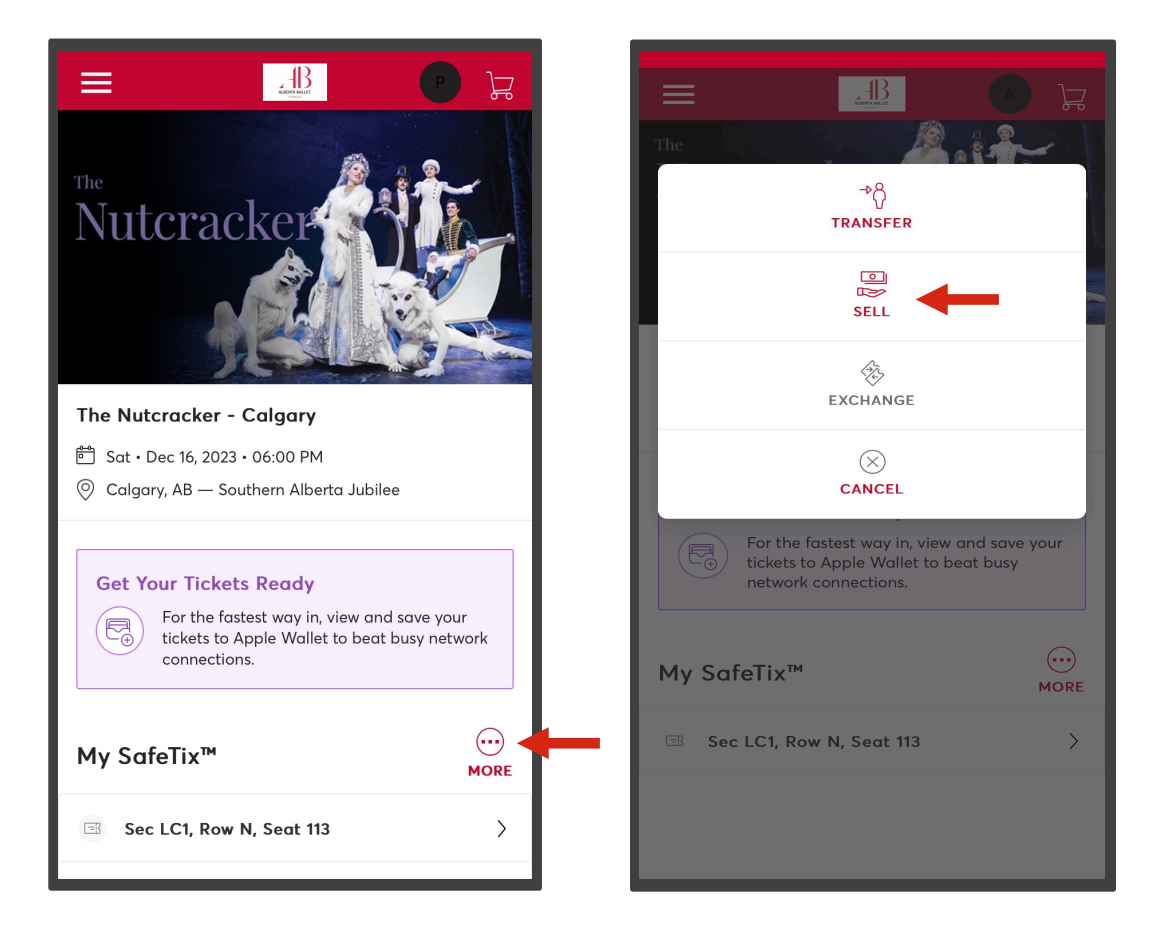

2. On the next page, you will check the box beside Select All seats or just a specific seat you want to sell. Then press **Continue**.

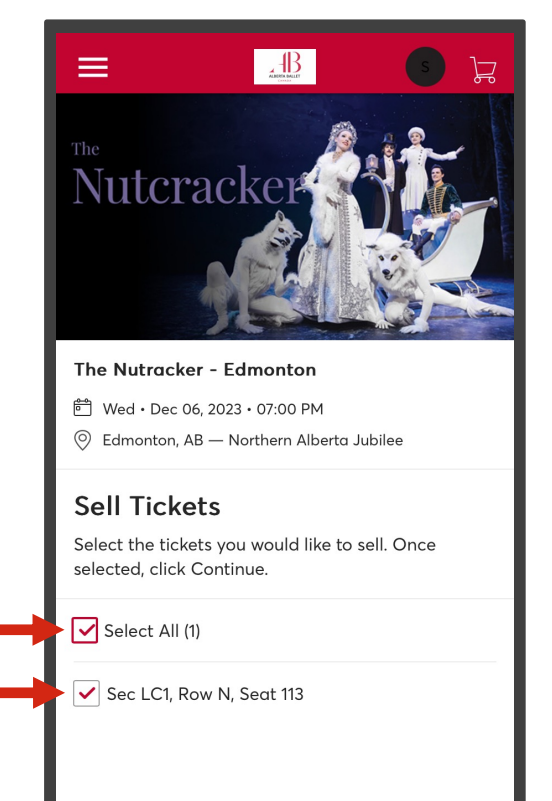

| Cancel | Continue | ┿ |
|--------|----------|---|
|        |          |   |

3. On the next page, you can enter your price per ticket and your listing cutoff.

|  | C The Nutracker - Edmonton<br>Wed · Dec 06, 2023 · 07:00 PM Price Your Tickets How much would you like to sell each ticket for?                                                         |  |  |  |
|--|----------------------------------------------------------------------------------------------------|--|--|--|
|  |                                                                                                    |  |  |  |
|  |                                                                                                    |  |  |  |
|  | Price per Ticket *                                                                                                    |  |  |  |
|  | \$150.00                                                                                                    |  |  |  |
|  | Your seller fees and payout will not change. Service<br>fees that impact the buyer's all-in price are subject<br>to change leading up to the event.                                     |  |  |  |
|  | Listing Cutoff<br>Your tickets will be automatically removed on Wed •<br>Dec 06, 2023 • 06:00 PM if not sold beforehand. Set<br>whether you want to change the cutoff for this posting. |  |  |  |
|  |                                                                                                    |  |  |  |
|  | Listing Cutoff<br>Wed • Dec 06, 2023 • 06:00 PM (Default)                                                                                                    |  |  |  |
|  |                                                                                                    |  |  |  |
|  | Cancel List 1 ticket                                                                                                    |  |  |  |

4. You can select **your method of payment**. There will be a pop-up form for you to enter your personal and bank account information. You can view details of your payout by tapping on **How is my payout calculated**?

| <                               | Ked + Dec 06, 2023 + 07:00 PM                                                                                                    |               |  |
|---------------------------------|----------------------------------------------------------------------------------------------------|---------------|--|
| How would you like to get paid? |                                                                                                    |               |  |
|                                 | Choose Payout Method                                                                                                    | ~             |  |
| +                               | lated?                                                                                                    |               |  |
|                                 | i Important Update: In accordance with<br>applicable laws, Ticketmaster collects taxpayer<br>information, including Name, Address, Phone<br>Number, and Tax Identification Number (TIN), from<br>certain sellers that make sales on our<br>marketplaces. For more information, please refer<br>to our FAQ [2]. |               |  |
|                                 | Cancel                                                                                                    | List 1 ticket |  |

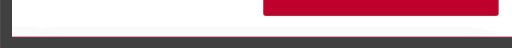

5. You will then want to select List Ticket.

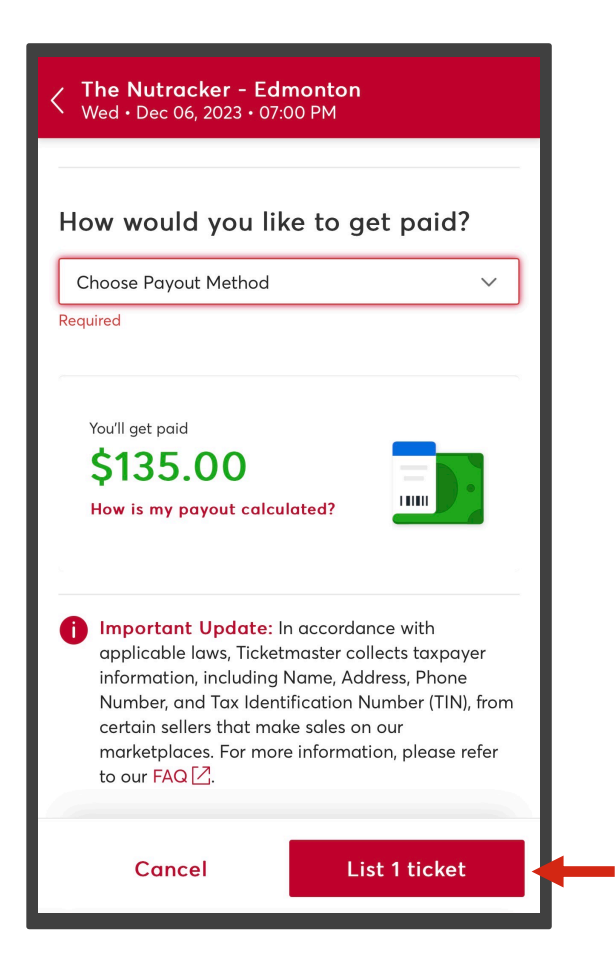

If you need additional assistance, Alberta Ballet's Patron Services Team is happy to help you. Call us at 1-800-646-8533 ext 2 or email us at boxoffice@albertaballet.com